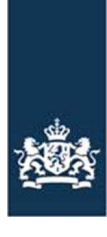

Rijksdienst voor Ondernemend Nederland

## **Toelichting** WION kaarten in Mijn dossier

- In deze toelichting leest u hoe u de kaarten met WION kabel- en leidinginformatie in Mijn dossier kunt bekijken met de Klic-viewer of in pdfformaat.
- Dit is een samenwerking tussen Rijksdienst voor Ondernemend Nederland en het Kadaster

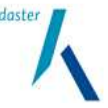

- Klik op WION kaartmateriaal
- Kies Openen op de vraag 'Wilt u dit bestand openen of op uw computer opslaan?'
- Pak het zip-bestand uit. Hoe dit werkt is afhankelijk van de software die op uw computer staat. In de meeste gevallen ziet u een optie (alles)uitpakken of kunt u via de optie 'bestand' kiezen voor (alles)uitpakken.
- Kies bij Opslaan de locatie waar u de bestanden wilt opslaan
- Vul bij Bestandsnaam de naam in waarmee u de kaart wilt opslaan

Noteer de naam van het bestand en de map waarin u de bestanden opslaat zodat u de opgeslagen informatie makkelijk terug kunt vinden op uw computer.

Het zip-bestand wordt nu uitgepakt en opgeslagen op uw computer.

#### Stap 3: Download en installeer de Klic-viewer

- Ga naar www.klicviewer.nl
- Kies voor Installatie handleiding voor hulp bij het installeren

Voor het (direct) installeren van het programma op uw computer:

• Kies onder de kop 'Download Klic-viewer' de optie Klic-viewer.

Download de Klic-viewer en installeer het programma volgens de installatiehandleiding op uw computer. Op de site staat ook een uitgebreide handleiding voor het gebruik van Klic-viewer. In deze handleiding wordt het gebruik van het programma toegelicht met illustraties.

#### Stap 4: Bekijken kaarten (Klic-viewer)

 Start de Klic-viewer op (via Start > Alle programma's of via de snelkoppeling op uw bureaublad)

## Hoe bekijken

Voor het beste resultaat bekijkt u de kaarten met de Klic-viewer. De Klic-viewer is een gratis programma dat hiervoor speciaal is ontwikkeld.

Bekijkt u de kaarten liever in pdf-formaat? Hoe u dit doet leest u in deze instructie bij 'Bekijken en printen kaartmateriaal in pdf-formaat'.

## Afdrukken

Voor het afdrukken van de kaarten die u met de Klicviewer bekijkt heeft u minimaal een A4-kleurenprinter nodig (laser of inktjet).

## Stappenplan

## Stap 1: Ophalen kaartmateriaal (Klic-viewer en PDF)

Ga naar Mijn dossier op mijn.rvo.nl (eerst inloggen). U vindt de kaarten onder Documenten.

Hier ziet u het kaartmateriaal voor uw relatienummer met de bijbehorende ontvangstbevestiging(en). De informatie is opgeslagen in een zip-bestand. Op een kaart staat altijd een gebied met een vaste afmeting van 1.500 meter x 1.500 meter. Wanneer uw percelen een grotere afmeting hebben dan staan er meerdere zip-bestanden voor u klaar. In de ontvangstbevestiging vindt u contactinformatie van alle aanwezige netbeheerders in het opgegeven gebied en een overzichtskaart. Klik op de ontvangstbevestiging om het bestand te bekijken of op te slaan op uw computer.

#### Stap 2: Uitpakken en opslaan bestanden (Klicviewer en pdf)

- Ga naar Bestand
- Kies Openen
- Selecteer de naam van de map waarin u de kaarten op uw computer opgeslagen hebt (zie stap 1)

Krijgt u bij het openen van het bestand de melding 'Deze levering bevat een eis-voorzorgmaatregel'? Dan bevat de kaart een buisleiding met gevaarlijke inhoud. Kijk onderaan de instructie bij 'Buisleiding gevaarlijke inhoud' wat dit voor u betekent.

Wilt u weten of de WION kabel- en leidinginformatie compleet is dan kijkt u in het tabblad Leveringsinformatie. Wanneer de informatie niet compleet is staat er een 'nee' achter de netbeheerder. U kunt dan contact op met de betreffende netbeheerder voor de aanvullende informatie. De gegevens van de netbeheerder staan in de ontvangstbevestiging.

#### Stap 5A: Selecteer en print een perceel (Klicviewer)

Standaard is het tabblad Ligging geopend.

- Zoom in op het gewasperceel dat u wilt bekijken met de in- en uitzoomknoppen
- Activeer de knop bovenin het scherm
  M (Maatvoering) en klik op Verversen (Refresh)
- Kies Afdrukken
- Selecteer Passend op papierformaat
- Klik op Printer en controleer of de ingestelde standaardprinter juist is
- Klik op Beeld, keuze Ververs kaart (Refresh)
- Klik op Afdrukken
- Het door u geselecteerde gebied wordt afgedrukt.

## óf

#### Stap 5B: Print de hele kaart (Klic-viewer) • Kies Afdrukken

- Klik op Printer en controleer of de ingestelde standaardprinter juist is
- Klik op Instellingen en kies uw papierformaat (bijvoorbeeld A3)
- Klik op Kaart verversen (refresh)
- Klik op Afdrukken

De hele kaart wordt afgedrukt.

Kijk in de uitgebreide handleiding op <u>www.klicviewer.nl</u> voor alle mogelijkheden van de klic-viewer

# Bekijken en printen kaartmateriaal in pdf-formaat.

U kunt de kabel- en leidinginformatie ook in pdfformaat bekijken en printen zonder de Klic-viewer. U heeft daarvoor wel een pdf-reader nodig, bijvoorbeeld Adobe Acrobat Reader. Wanneer dit programma nog niet op uw computer staat dan kunt u het gratis downloaden via de site www.adobe.com > Downloads.

Na het uitvoeren van stap 1 en 2 uit het stappenplan opent u de map met het opgeslagen zip-bestand op uw computer. In de lijst met documenten opent u het bestand dat begint met de letters LP. Voor een goede inschatting van de ligging gebruikt u de overzichtskaart in de ontvangstbevestiging.

De kaart in pdf-formaat printen:

- Ga naar Afdrukken
- Kies voor Paginaverwerking
- Kies voor Pagina's schalen: geen
- Ga naar Geavanceerd
- Vink Afdrukken als afbeelding aan
- Hierna wordt de kaart afgedrukt.

Een overzicht van alle netbeheerders die zich in het gebied van de kaart bevinden en het soort kabels en/of leidingen vindt u in het pdf-document dat begint met de letters LI(leveringsinformatie). Verder ziet u in de map diverse bijlagen van netbeheerders.

## Buisleiding gevaarlijke inhoud

Als er een 'buisleiding gevaarlijke inhoud' in uw perceel ligt dan moet u voor het graven contact opnemen met de beheerder van deze buisleiding. Met deze beheerder maakt u vervolgens afspraken over zorgvuldig graven. Het telefoonnummer van de beheerder vindt u in de ontvangstbevestiging.

## **Meer informatie**

Heeft u vragen, kijk dan op mijn.rvo.nl. Of neem telefonisch contact met ons op: 088 042 42 42 (lokaal tarief).

Voor vragen over de Klic-viewer kijkt u op www.kadaster.nl > Zakelijk, KLIC (Graafmelding) > Agrariër. Of bel met het Klantcontactcenter van het Kadaster: 088 – 183 22 00 (ca. €0,03 per minuut).